## Kiho\_Town\_Free\_Wi-Fi접속 순서 (메일 인증 방식)

| ①Wi-Fi를 ON로 해<br>네트워크 일람 선택 화면으로부터<br>"Kiho_Town_Free_Wi-Fi"<br>를 탭합니다                                                                                                    | ②자동적으로 ③에 화면이<br>변이합니다.<br>만약 화면이 변이하지 않을 경우는,<br>브라우저를 탭 합니다.                                                                                                    | ③"인터넷에 접속한다"를 탭합니다                                                                                                    | ④"메일 주소에서 등록"<br>를 탭합니다             | ⑤메일 주소, 국적, 성별, 년대(연대),<br>목적을 기입하고, 동의를 체크                                                                                                    |
|----------------------------------------------------------------------------------------------------|----------------------------------------------------------------------------------------------------|----------------------------------------------------------------------------------------------------|-------------------------------------|----------------------------------------------------------------------------------------------------|
|                                                                                                    |                                                                                                    | <text></text>                                                                                                    | <image/>                            | A series of the series of the series of t |
| ⑥⑤로 등록한 메일 주소의<br>임시 등록이 완료합니다<br>※입시 등록으로부터 10분 이내에<br>본 등록을 실시해 주세요                                                                                                    | ⑦임시 등록한 메일 주소에<br>본 등록 메일이 수신됩니다<br>하기 URL를 클릭합니다                                                                                                    | ⑧인터넷에의 접속이<br>완료했습니다                                                                                                    | ⑨기호초의 HP에 접속                        |                                                                                                    |
| <b>D</b><br>SPOT                                                                                                    | <b>무료 인터넷 접속 - 등록 인증매일</b><br>2019年3月14日 19:25<br>団 Gmailの"受信"メールボックスでの検索結果<br>                                                                                                    | <b>SPOT</b><br>インターネットに接続されました。                                                                                                    |                                     |                                                                                                    |
| <b>무료 인터넷 접속을 위한 임시등록 완료</b><br>이용을 위한 임시등록이 완료되었습니다.<br>입력한 메일주소로 메일을 보내드립니다. 내용을 확인한 후 10<br>분 이내에 본등록을 해주세요.<br>*본등록 절차를 위해 인터넷 접속을 일시적으로 개방합니다.<br>*일시 개방 중에 본등록 절차를 마친 후, 계속해서 인터넷 접속<br>을 이용해 주세요. | 등록해 주셔서 고맙습니다.<br>고객은 현재 임시등록이 완료된 상태입니다.<br>등록을 완료하려면 아래의 URL을 클릭해 주세요.<br>https://www.wifi-cloud.jp/auth-kiho_town_mail_ko/?<br>ser<br>ser<br>https://www.wifi-cloud.jp/auth-kiho_town_mail_ko/?<br>ser<br>ser<br>ser<br>https://www.mail_ko/?<br>ser<br>ser<br>ser<br>https://www.mail_ko/?<br>ser<br>ser<br>ser<br>https://www.mail_ko/?<br>ser<br>ser<br>ser<br>https://www.mail_ko/?<br>ser<br>ser<br>ser<br>https://www.mail_ko/?<br>ser<br>ser<br>ser<br>ser<br>https://www.mail_ko/?<br>ser<br>ser<br>ser<br>https://www.mail_ko/?<br>ser<br>ser<br>https://www.mail_ko/?<br>ser<br>ser<br>ser<br>ser<br>https://www.mail_ko/?<br>ser<br>ser<br>ser<br>https://www.mail_ko/?<br>ser<br>ser<br>ser<br>https://www.mail_ko/?<br>ser<br>ser<br>https://www.mail_ko/?<br>ser<br>ser<br>https://www.mail_ko/?<br>ser<br>ser<br>https://www.mail_ko/?<br>ser<br>ser<br>https://www.mail_ko/?<br>ser<br>ser<br>https://ser<br>ser<br>https://ser<br>ser<br>https://ser<br>https://ser<br>https://ser<br>ser<br>https://ser<br>https://ser<br>htt | Connected to the Internet.<br>인터넷에 연결되었습니다<br>您現在已達接到互联网<br>您現在已達接到互联网<br>Connexion à Internet réussie<br>Die Verbindung mit dem Internet ist hergestellt.<br>Соединение установлено. |                                     |                                                                                                    |
| 이용 등록 내용<br>• 메일주소<br>xxxx@abc.com                                                                                                    | ※위 URL은 이용 중인 무선 액세스 포인트에서만 접속할 수 있<br>습니다.<br>                                                                                                    |                                                                                                    | キーワードを入力 検索<br><b>緊急災害</b> 現在緊急情報はあ |                                                                                                    |

## Kiho\_Town\_Free\_Wi-Fi 접속 순서 (SNS 인증 방식)

| ①Wi-Fi를 ON로 해<br>네트워크 일람 선택 화면으로부터<br>"Kiho_Town_Free_Wi-Fi"<br>를 탭합니다                                                                                                    | ②자동적으로 ③에 화면이<br>변이합니다.<br>만약 화면이 변이하지 않을 경우는,<br>브라우저를 탭 합니다.                                                                                                    | ③"인터넷에 접속한다"를 탭합니다                                                                                                    | ④"SNS 어카운트로 등록한다"를<br>탭합니다<br>※Twitter ID의 경우                                                                                                    | ⑤"이용 규약에 동의하"게<br>체크해, "확인"을 탭합니다                                                                                                    |
|----------------------------------------------------------------------------------------------------|----------------------------------------------------------------------------------------------------|----------------------------------------------------------------------------------------------------|----------------------------------------------------------------------------------------------------|----------------------------------------------------------------------------------------------------|
| WI-Fi     オットワークを選択      Kiho_Town_Free_WI-FI                                                                                                    | III:23         Coogle         III:23         Coogle         III:23         III:23         Coogle         III:23         III:23         III:23         Coogle         III:23         III:23         III:24         III:25         III:2 | <text></text>                                                                                                    | <image/> <section-header><section-header><section-header><section-header><section-header><section-header></section-header></section-header></section-header></section-header></section-header></section-header> | たまました。<br>たままでは、<br>たままでは、<br>たままでは、<br>たままでは、<br>たままでは、<br>たままでは、<br>たままでは、<br>たまでは、<br>た<br>う<br>た。<br>た<br>う<br>た<br>う<br>た<br>う<br>た<br>う<br>た<br>う<br>た<br>う<br>た<br>う<br>た<br>う |
| ⑥메일 주소를 입력합니다<br>※Twitter ID의 경우                                                                                                    | ⑦패스워드를 입력합니다<br>※Twitter ID의 경우                                                                                                    | ⑧인터넷에의 접속이<br>완료했습니다                                                                                                    | ⑨기호초의 HP에 접속                                                                                                    |                                                                                                    |
| wifi_cloud_st의 계정 사용을 승인할까         요?         wifi_cloud_st         www.wifi-cloud.jp         아이디 또는 이메일         비밀번호         미 저장 · 비밀번호 찾기         로그인       취소         태당 앱이 할 수 있는 것:         • 타임라인의 트윗 보기         · 현재 팔로일을 확인하고, 새로운 사람들을 팔로우하기         · 프로필 업데이트하기         ···································· | wifi_cloud_st의 계정 사용을 승인할까         요?         wifi_cloud_st         www.wifi-cloud.jp         아이디 또는 이메일         비밀번호         미 저용 - 비밀번호 찾기         예요         이 한 수 있는 것:         • 타임라인의 트윗 보기         · 현재 프로인을 확인하고, 새로운 사람들을 팔로우하기         프로필 업데이트하기         · 내 계정에 트윗 작성                                                                                                    | <ul> <li>たのののであります。</li> <li>たのののではなりたけに接続されました。</li> <li>たのののではなりたけでは、</li> <li>ためののではなりなります。</li> <li>売却になります。</li> <li>売却になります。</li> <li>売却になります。</li> <li>たのののののののでは、</li> <li>ためのののののののののののののののののののののののののののののののののののの</li></ul> | <image/>                                                                                                    |                                                                                                    |